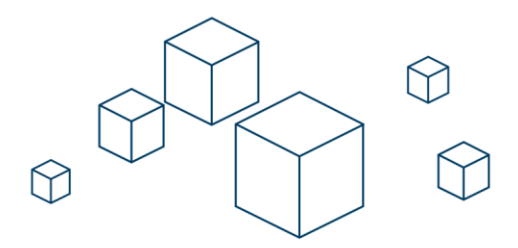

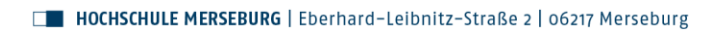

## FAQ-Frequently Asked Questions

## VPN-Zugang-Windows-Geräte

Wie richte ich VPN auf meinem Windowsgerät ein?

- 1. Benutzen Sie Ihren Browser und besuchen Sie folgende Seite: <u>https://vpn.hs-merseburg.de</u>
- 2. Wählen Sie Ihre Einrichtung aus.
  - 1. Studierende wählen i.d.R. ihren Fachbereich "INW", "SMK" oder "WIW" aus.
  - 2. Mitarbeitende wählen den Bereich aus, in dem sie hauptsächlich arbeiten.
- 3. Geben Sie Ihre Nutzerdaten (Nutzername und Passwort) ein.

| Hochschule Merseburg - VPN Servi X +                                                                                                    |             |         |   | ×  |
|----------------------------------------------------------------------------------------------------|-------------|---------|---|----|
| (←) → C û       0 <ul> <li>https://vpn.hs-merseburg.de/+CSC0</li> <li></li> <li></li></ul> | 🤨 🗈 🕥       | 🛃 🐇     | ۲ | ⊒≜ |
| 🗎 ad-Idap-sync 🗎 windows server 🗎 security 📄 admt 📄 backups 🔀 Hochschule Mersebur 📄 SmartCards 🔀 We-Campus 🍐 Welcome to LWN.net 🗖 Free Softwar                                                                                                    | ire Linux & |         |   |    |
| HOME<br>MODUSCHUE<br>HERSEBURG <sup>III</sup><br>Kapital Scares                                                                                                    |             |         |   |    |
|                                                                                                    | Language:   | English |   | ~  |
|                                                                                                    |             |         |   |    |
|                                                                                                    |             |         |   |    |
|                                                                                                    |             |         |   |    |
| Login<br>Please enter your username and password.                                                                                                    |             |         |   |    |
| GROUP: RZ v<br>USERNAME: fest<br>PASSWORD:                                                                                                    |             |         |   |    |
| Login                                                                                                    |             |         |   |    |
|                                                                                                    |             |         |   |    |
|                                                                                                    |             |         |   |    |
|                                                                                                    |             |         |   |    |
|                                                                                                    |             |         |   |    |

- 4. Nach erfolgreichem Login, laden Sie das Programm "Cisco AnyConnect Secure Mobility Client" über den Downloadlink herunter.
- 5. Starten Sie die heruntergeladene Datei und installieren Sie das Programm.

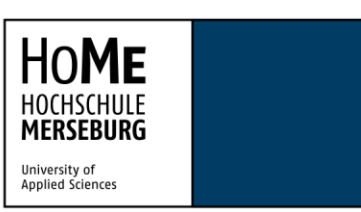

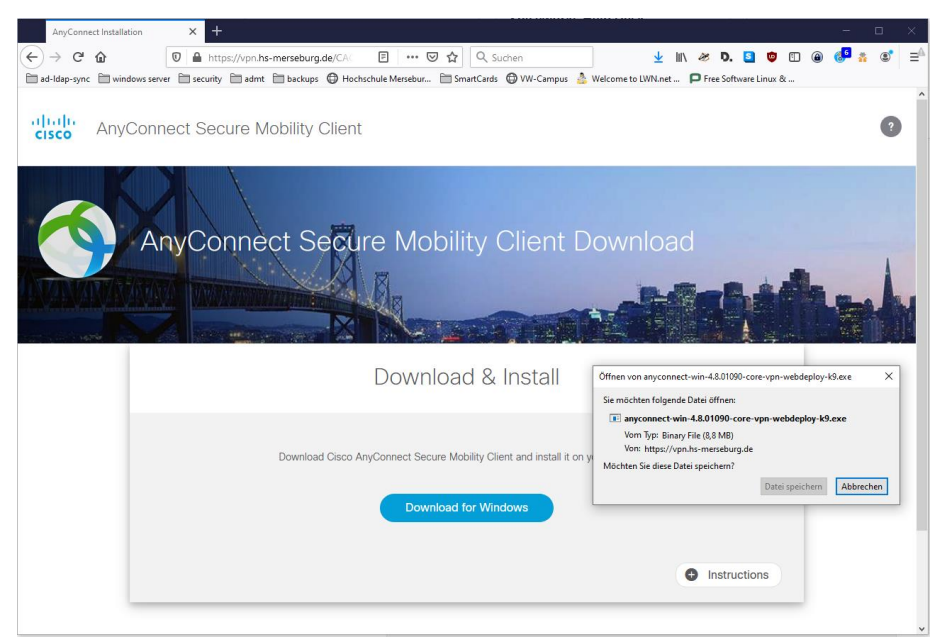

- 6. Starten Sie das installierte Programm.
- 7. Geben Sie in dem Auswahlfeld die Adresse vom VPN-Gateway (vpn.hs-merseburg.de) an und klicken Sie auf "Verbinden".

| 🕙 Cisco AnyC | onnect Secure Mobility Client                                |   | - |           | × |
|--------------|--------------------------------------------------------------|---|---|-----------|---|
|              | <b>VPN:</b><br>Bereit zur Verbindung.<br>vpn.hs-merseburg.de | ~ |   | Verbinden |   |
| <b>۞</b> (i) |                                                              |   |   |           |   |

8. Geben Sie erneut Ihre Nutzerdaten inkl. korrekter Einrichtung ein.

| 🚳 Cisco AnyConnect   vpn.hs-merseburg.de |                                     |              | : |
|------------------------------------------|-------------------------------------|--------------|---|
|                                          | Benutzernamen und Ihr Passwort ein. |              |   |
| _                                        | Gruppe:                             | RZ ~         |   |
|                                          | Benutzername:                       | herr         |   |
|                                          | Passwort:                           |              |   |
|                                          |                                     |              |   |
|                                          |                                     | OK Abbrechen |   |

## 9. Der VPN-Client sollte Sie erfolgreich verbinden!

| stall i<br>Cisco AnyConnect<br>Verbunden: vpn.hs-merseburg.de<br>Cisco AnyConnect Secure Mobility Client |                                                                |     |         |     |  |
|----------------------------------------------------------------------------------------------------|----------------------------------------------------------------|-----|---------|-----|--|
| 🚳 Cisco AnyC                                                                                             | onnect Secure Mobility Client                                  | -   |         | ×   |  |
|                                                                                                    | VPN:<br>Verbunden mit vpn.hs-merseburg:<br>vpn.hs-merseburg.de | de. | Trennen |     |  |
| 00:00:41                                                                                                 |                                                                |     | I       | Pv4 |  |
| <b>Ö</b>                                                                                                 |                                                                |     |         |     |  |